## Instructions to Order ACC Graduation Regalia Set

Sign in if you have an existing account at <u>ArapahoeShop.com</u> (if not, it's easy and free to create).

Before you order, if you are not sure of your size, stop by the Littleton Campus Bookstore, Spirit Shop, or Espresso Yourself Café to try a gown on.

Ready to order? Access the Graduation Regalia Set, select the Shop, <u>Graduation</u>, ACC **Regalia Set** and follow the instructions below.

## ACC WILL COVER THE COST OF YOUR REGALIA SET (cap, gown,

tassel) and standard shipping; tax does not apply to the regalia set. Screenshots below may differ from the actual site. **Please Note**: if you enter a credit card, your order will be cancelled and could delay you receiving your regalia set.

- 1. To place your order your regalia set
  - a. In the dropdown select your Height and Weight range
    - i. Not sure about sizing, stop by the bookstore.
  - b. In the Degree Box, enter: Bachelor, Associate or Certificate
  - c. Quantity = 1

**ACC** 

d. Add to Bag

## ACC Regalia Set

| \$35.50 | ) |
|---------|---|
|---------|---|

| or 4 payments of <b>\$9.88</b> with <b>ZIP O</b> |   |
|--------------------------------------------------|---|
|                                                  |   |
| Select Height                                    | ~ |
|                                                  |   |
| Select Weight                                    | ~ |
|                                                  |   |
| Enter your degree                                |   |
| QUANTITY:                                        |   |
| ADD TO BAG $\rightarrow$                         |   |

- ACC
  - 2. Click on "View Bag and Checkout"

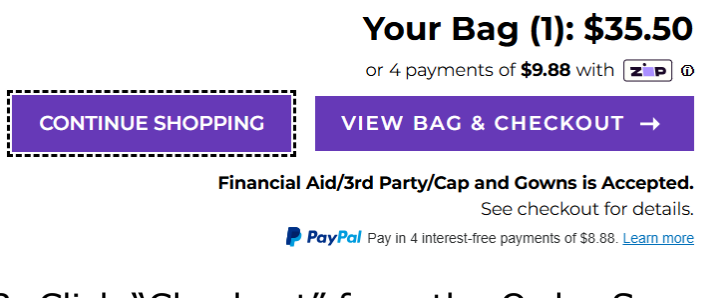

3. Click "Checkout" from the Order Summary Screen Order Summary

| Subtotal                                                                                                    | \$35.50 |  |  |
|----------------------------------------------------------------------------------------------------|---------|--|--|
| z P 4 payments of <b>\$9.88</b> Φ<br>PayPal Pay in 4 interest-free payments of \$8.88. Learn more<br>Have a promo code? |         |  |  |
| CHECKOUT →                                                                                                    |         |  |  |
| We Accept<br>Financial Aid/3rd Party/Cap and Gowns<br><sup>©</sup> Pay 🔔 zinp VISA 💽 👓 🎼                                |         |  |  |

- 4. Select your "Delivery Method":
  - a. **Pick Up or Ship Orders placed BEFORE May 9, 2025:** Select "Pick Up (FREE)" and the campus location or "Ship to an Address" and "Standard Shipping". Confirm the address that appears. You will be notified by email with a tracking # as soon as your order ships from the bookstore. We anticipate shipping orders in early April.
  - b. **Any order placed AFTER May 9, 2025**: Select "Pick Up". You will be notified by email from the bookstore when your order is available. If you order after May 9 and cannot pick up your order, we will have it available for you when you check-in for the ceremony.
- 5. Proceed to Payment Method:

PROCEED TO PAYMENT METHOD

a. Check the box marked "Financial Aid / Scholarship". This box must be checked to avoid being charged.

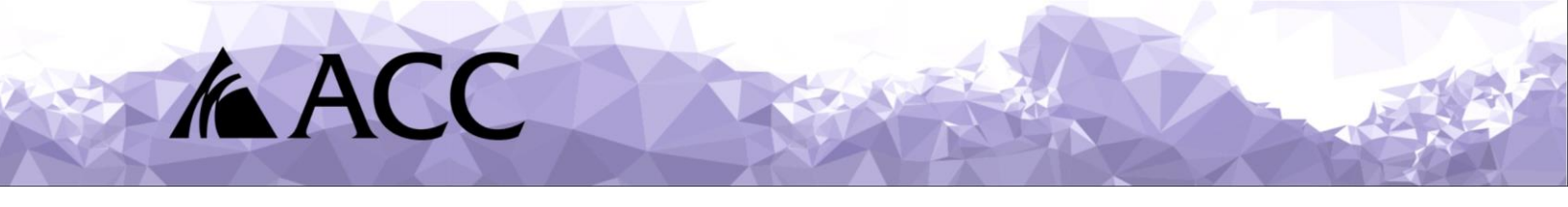

b. In the "S Number or Account Number" field, enter your Student ID number (your "S" number).

- c. Click Find Accounts
  - If your S# cannot be found, please be patient. S# are being sent to the bookstore daily as students RSVP to participate in the Commencement Ceremony. This process may take up to 5 business days.
- d. Click "Please agree to Terms & Conditions"
- e. Click "Pay With This"

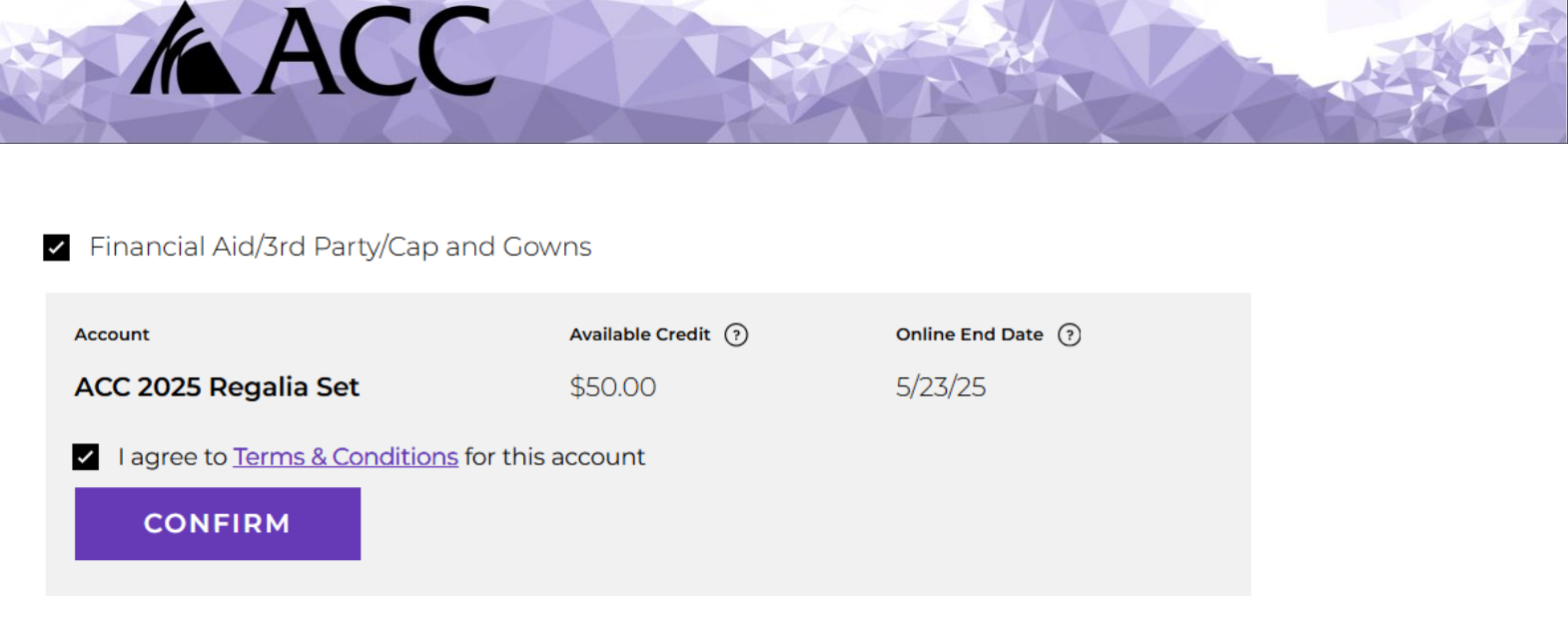

I don't see my account/aid listed

6. Order Summary Total will adjust after accepting terms and clicking "pay with this". Please note: tax will not be applied to your regalia set order.

| Order Summa                      | ary      |
|----------------------------------|----------|
| Subtotal (1 Item)                | \$35.50  |
| Delivery(Pick Up)                | FREE     |
| Estimated Tax 🗸                  | \$2.84   |
| Total                            | \$38.34  |
| Payments<br>ACC 2025 Regalia Set | \$-38.34 |

- 7. Click "Place Order"
- 8. Order placed confirmation; email confirmation will also be sent.

## Thank You For Your Order:

Order #: Arapahoe Bookstore 2490000063110

All set! An order confirmation email has been sent to tanya.brown@arapahoe.edu. You can track your package on your Order History page

Your order is being sent to:

Your Arapahoe Bookstore contact information

We anticipate shipping will begin in early April.